Con fecha 3 de febrero 2020 se incorporaron al Software DGA de Monitoreo de Extracciones Efectivas las modificaciones siguientes.

Para las obras que Uds. ya hubiera registrado en este software, debe hacer los cambios que correspondan para adecuarse a estas modificaciones.

## 1. Diferentes nombres de empresas y representantes legales asociados a un RUT

Se pueden agregar distintos nombres de personas jurídicas para el mismo rut. Esto para cuando un mismo rut esté asociado a diversas personas jurídicas.

| Info: Indique | cuáles son los usuarios de | e esta Obra a los cua | ales Ud. representa         |                  |          |
|---------------|----------------------------|-----------------------|-----------------------------|------------------|----------|
| Rut           | Nombre Completo            | Tipo Usuario          | Correo electrónico Contacto | Celular Contacto |          |
| 61202000-0    | MOP 6                      | Jurídica              | xxx@xxx.cl                  | 77777777777      | Eliminar |
| 61202000-0    | MOP 2                      | Jurídica              | representante@gmail.com     |                  | Eliminar |
| 61202000-0    | MOP 3                      | Jurídica              | representante@gmail.com     |                  | Eliminar |
| 61202000-0    | MOP 5                      | Jurídica              | ADASDAS@ADSAS.CL            | 777777777        | Eliminar |

Figura 1. Mismo rut para distintos nombres de empresa

#### 2. Decimales permitidos en el caudal

Se amplió a 4 la cantidad de dígitos en la parte fraccionaria de los caudales de los derechos de aprovechamiento.

| up and   |           |           | and all and and all all all all all all all all all al |          |          | Dra de ca | intacion.   | En la par  | italla sigu | uiente de | berá indi | car, uno r |
|----------|-----------|-----------|--------------------------------------------------------|----------|----------|-----------|-------------|------------|-------------|-----------|-----------|------------|
| uno, cau | la uno de | los derec | chos de aj                                             | provecha | miento d | e aguas q | jue se ejei | rcen en es | sta obra d  | le captac | ión.      |            |
|          |           |           |                                                        |          |          |           |             |            |             |           |           | Volumer    |
| ENE      | FEB       | MAR       | ABR                                                    | MAY      | JUN      | JUL       | AGO         | SEP        | ост         | NOV       | DIC       | m3/año     |
| 1,2222   | 1,2222    | 1,2222    | 1,2222                                                 | 1,2222   | 1,2222   | 1,2222    | 1,2222      | 1,2222     | 1,2222      | 1,2222    | 1,2222    | 25458      |

Figura 2. Ampliación a 4 dígitos la cantidad de decimales

## 3. Observaciones de la obra

En la funcionalidad "Observaciones de la Obra", se agregó un mensaje.

| ¿Ud. quiere registrar datos de extracciones par | ra su Obra?                                                                                                    | Archivo Excel                                                                                                    | Formul                                                          | lario                                                                                                    |    |
|-------------------------------------------------|----------------------------------------------------------------------------------------------------|----------------------------------------------------------------------------------------------------|-----------------------------------------------------------------|----------------------------------------------------------------------------------------------------|----|
| ¿Ud. quiere consultar datos de extracciones re  | gistradas en su Obra?                                                                                                    | Consultar Extraccio                                                                                                    | ones                                                            | Extracciones del Día                                                                                                    |    |
| ¿Ud. quiere ingresar una nueva obra de captac   | ión?                                                                                                    | Registrar nueva Ob                                                                                                    | ora de C                                                        | aptación                                                                                                    |    |
| ¿Ud. quiere ingresar una nueva obra de restitu  | ición?                                                                                                    | Registrar nueva Ob                                                                                                    | ora de R                                                        | estitución                                                                                                    |    |
| ¿Desea agregar una observación a su Obra? 🕻     | Aquí usted podrá dejar información adicional na<br>la Dirección General de Aguas.<br>Si quiere realizar alguna consulta, o solicitar el L<br>En caso de falla del Sistema de medición o de t<br>retomar las mediciones y/o transmisiones y fec | Observaciones de l<br>elativa a la obra de captac<br>oloqueo de la obra debe h<br>ransmisión, también debe<br>cha de corrección de la fal | la Obra<br>tión, que<br>nacerlo a t<br>e hacerlo<br>lla, de acu | no esté contenida en los campos requeridos en el Software, y que no requiera respuesta por parte o<br>través del sistema de Ticket.<br>a través del sistema de ticket y se deberá indicar la causa de la falla, las medidas tomadas para<br>uerdo a lo establecido en el Artículo 6 de la Resolución D.G.A. Nº 1238 de 21 de junio de 2019 | Je |

Figura 3. Mensaje informativo (Tooltip) sobre observaciones de obra.

# 4. Máximo valor que mide el totalizador

Se agregó como nuevo dato obligatorio al ingresar un medidor, el máximo valor que mide el totalizador, luego del cual vuelve a cero.

| Fecha Insta | llación *                             |                                                                       |
|-------------|---------------------------------------|-----------------------------------------------------------------------|
| dd/mm       | /aaaa                                 |                                                                       |
|             |                                       |                                                                       |
|             | Máximo *                              |                                                                       |
| lts/seg     |                                       | its/seg                                                               |
|             | Totalizador Inicial *                 |                                                                       |
| m3 🚯        |                                       | m3 🚯                                                                  |
|             |                                       |                                                                       |
|             | Fecha Insta<br>dd/mm<br>Its/seg<br>m3 | Fecha Instalación * dd/mm/aaaa Máximo * Its/seg Totalizador Inicial * |

Figura 4. Máximo valor del totalizador

## 5. Totalizador al momento del registro de la obra

Se agregó como nuevo dato obligatorio al ingresar un medidor, el valor del totalizador al momento de registrarse en el Software.

| Nro. Serie *               | Fecha Ins | talación *            |         |  |
|----------------------------|-----------|-----------------------|---------|--|
| Rango medición de caudal   | dd/m      | iii/ dada             |         |  |
| Mínimo *                   | lts/seg   | Máximo *              | lts/seg |  |
| Máximo Valor totalizador * | A         | Totalizador Inicial * | A       |  |
|                            | m3 U      |                       | m3 🔮    |  |

Figura 5.Valor totalizador inicial

## 6. Número de serie

Ahora el software permite ingresar letras y números en el campo "Nro. Serie.

| Marca *  | Tipo *                    | Porcentaje Error * | ¿Conectado a datalogger? * |  |
|----------|---------------------------|--------------------|----------------------------|--|
|          | <seleccione></seleccione> | •                  | <seleccione></seleccione>  |  |
| Modelo * |                           |                    |                            |  |
|          |                           |                    |                            |  |
|          |                           |                    |                            |  |

Figura 6.Valor totalizador inicial

Para las obras a las que ya se hubiera registrado el "Sistema de Medición – Datos Técnicos", que es donde se informan los datos del flujómetro, deberá volver a registrarlo nuevamente.

Para lo anterior primero debe seleccionar la obra y luego presionar donde dice "Actualizar". Luego presionar donde dice "Sistema de Medición – Datos Técnicos".

Posteriormente apretar el botón "Desinstalar Vigente" y volver a completar todos los campos incluidos los 2 anteriormente indicados: Máximo Valor Totalizador y Totalizador Inicial. Ver Figura 6.

| tema de Medición - Dat                        | os Técnicos                    |                         | si ONg                  |             |
|-----------------------------------------------|--------------------------------|-------------------------|-------------------------|-------------|
| ¿El sistema de medición :<br>de captación)? * | se encuentra en el mismo lugar | (a menos de 5 metros de | la obra                 |             |
|                                               |                                |                         |                         |             |
| Número de Serie                               | Fecha de Instalación           | Estado Actual           | Fecha de Desinstalación |             |
| 423nn                                         | 16/10/2019                     | No Vigente              | 09/12/2019              | Ver Detalle |
| hgfhfg12                                      | 09/12/2019                     | Vigente                 |                         | Ver Detalle |
|                                               |                                | Desinstalar Vigente     | I                       |             |
| *) Los campos con * son ob                    | ligatorios.                    |                         |                         |             |
|                                               |                                |                         |                         |             |
|                                               |                                |                         |                         |             |

#### Figura 7. Desinstalar Vigente.

## 7. Highlight de la obra

| Código obra | Naturaleza  | Nombre Usuario Obra                     | Тіро             | Fecha Registro | Estado     | Usuario Inf  |
|-------------|-------------|-----------------------------------------|------------------|----------------|------------|--------------|
| OB-0101-14  | Subterránea | MOP 2 y otros                           | Jurídica y otros | 31/07/2019     | Completa   | alfonso Elin |
| OB-0101-17  | Subterránea | MOP 2 y otros                           | Jurídica y otros | 02/08/2019     | Incompleta | alfonso Elin |
| OB-0101-22  | Subterránea | Empresa s.a y otros                     | Jurídica y otros | 16/08/2019     | Incompleta | alfonso Elin |
| OB-0101-30  | Subterránea | codelco division andina y otros         | Jurídica y otros | 16/10/2019     | Completa   | alfonso Elir |
| OB-0101-34  | Subterránea |                                         |                  | 09/12/2019     | Incompleta | alfonso Elin |
| OB-0101-37  | Subterránea |                                         |                  | 12/12/2019     | Incompleta | alfonso Elir |
| OB-0101-38  | Subterránea | assdasds asdaasdasd asdasasdasd y otros | Natural y otros  | 17/12/2019     | Incompleta | alfonso Elir |
| OB-0101-43  | Subterránea | empresa prueba 2                        | Jurídica         | 31/12/2019     | Incompleta | alfonso Elir |

Al seleccionar una o más obras, se destaca con amarillo toda la fila, para facilitar la visualización.

Figura 8. Highligth obras

Natural

06/01/2020

Incompleta alfonso Elin

#### 8. Carga de Extracciones

OB-0101-45 Subterránea sasaasd dsadasasd adasasa

Al cargar las extracciones por cualquiera de los 3 sistemas de Transmisión ahora se podrá dejar en blanco ya sea los datos de "Caudal y Totalizador" o el dato "Nivel Freático":

- Cuando se marca una obra como no habilitada, pero de todas formas el titular quiere ingresar datos de nivel freático, el sistema permite guardar solo este dato y dejar caudal y totalizador en blanco:

| Código Obra de | Fecha      | Hora     | Caudal | Totalizador | Nivel Fréatico |                       |
|----------------|------------|----------|--------|-------------|----------------|-----------------------|
| Captación      | Medición   | Medición | (l/s)  | (m3)        | (m)            | Estado de Validación  |
| OB-0102-33     | 12/12/2019 | 13       |        |             | 52             | Archivo procesado con |

Figura 9. Carga de nivel freático

 Cuando el derecho de aprovechamiento de aguas se encuentra dentro del estándar Caudales Muy Pequeños, no se le exige medir niveles, por lo tanto, el sistema permite dejar este dato en blanco.

| Código Obra de<br>Captación | Fecha<br>Medición | Hora<br>Medición | Caudal<br>(I/s) | Totalizador<br>(m3) | Nivel Fréatico<br>(m) | Estado de Validación           |  |
|-----------------------------|-------------------|------------------|-----------------|---------------------|-----------------------|--------------------------------|--|
|                             |                   |                  |                 |                     |                       |                                |  |
| DB-0102-33                  | 12/12/2019        | 22               | 25              | 215451              |                       | Archivo procesado con<br>évito |  |

Figura 10. Carga para estándar Caudales Muy Pequeños